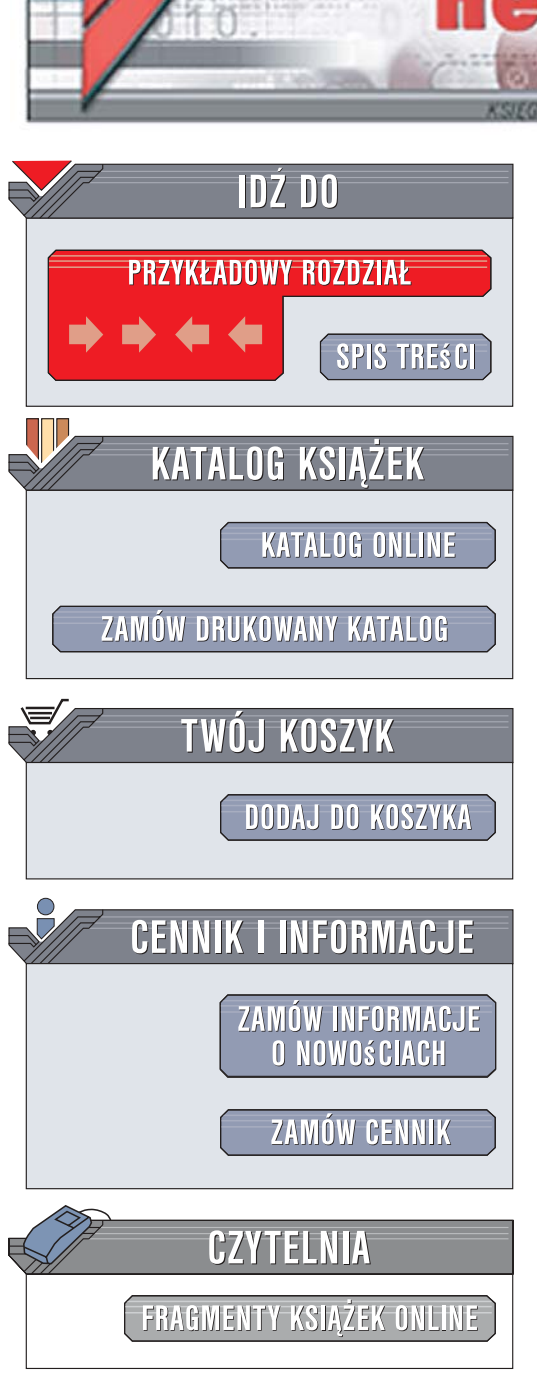

Wydawnictwo Helion ul. Kościuszki 1c 44-100 Gliwice tel. 032 230 98 63 e-mail: helion@helion.pl

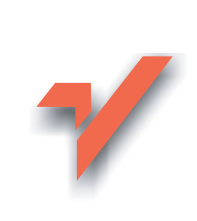

# Windows Vista PL. Instalacja i naprawa. Ćwiczenia praktyczne

Autor: Bartosz Danowski ISBN: 83-246-1034-0 Format: A5, stron: 224

onn

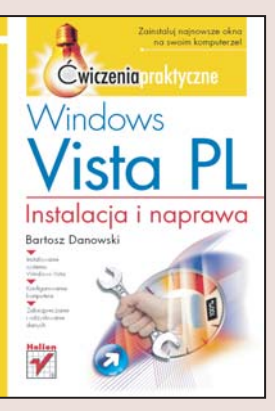

#### Zainstaluj najnowsze okna na swoim komputerze!

- Instalowanie systemu Windows Vista
- Konfigurowanie komputera
- · Zabezpieczanie i odzyskiwanie danych

Wreszcie jest! Microsoft udostępnił oficjalną wersję najbardziej oczekiwanego programu ostatnich lat – systemu operacyjnego Windows Vista. Najnowsza wersja popularnych okienek zawiera mnóstwo usprawnień i udogodnień będących wynikiem wielu lat pracy tysięcy programistów. Rozbudowany i ulepszony interfejs, bardziej atrakcyjny wygląd czy nowe sposoby wyszukiwania i organizowania informacji sprawiają, że korzystanie z komputera nigdy jeszcze nie sprawiało tyle przyjemności.

Dzięki książce "Windows Vista PL. Instalacja i naprawa. Ćwiczenia praktyczne" błyskawicznie zainstalujesz nowe okna i przygotujesz je do pracy. Dowiesz się, jaki komputer jest potrzebny, aby korzystać z Visty, jakie są możliwości poszczególnych wersji tego systemu, a także jak zainstalować go na pustym dysku lub zaktualizować Windows XP. Zobaczysz, jak aktywować system, a następnie pielęgnować go, dodając aktualizacje i włączając zabezpieczenia. Nauczysz się konfigurować Vistę i instalować sterowniki potrzebne do działania komputera, a także poznasz przydatne techniki zabezpieczania danych oraz rozwiązywania rozmaitych problemów, co pozwoli Ci komfortowo korzystać z tego systemu.

- Wymagania sprzętowe systemu
- Możliwości różnych wersji Visty
- Instalowanie systemu
- Wyszukiwanie i instalowanie sterowników
- Konfigurowanie połączenia z internetem
- Przygotowywanie komputera do pracy
- Instalowanie aktualizacji
- · Zabezpieczanie komputera
- Archiwizowanie i odzyskiwanie danych

2. 2 2 2 M

Dzięki tej książce od razu będziesz mógł cieszyć się niezwykłymi możliwościami systemu Windows Vista

# Spis treści

|             | Wstęp                                            | 5   |
|-------------|--------------------------------------------------|-----|
| Rozdział 1. | Zanim zaczniesz instalować system                | 7   |
|             | Wymagania sprzętowe                              | 7   |
|             | Krótka charakterystyka poszczególnych edycji     | 20  |
|             | Możliwości zakupu systemu                        | 23  |
|             | Zmiana ustawień BIOS-u                           | 24  |
|             | Uruchamianie komputera z płyty                   | 27  |
|             | Sterownik kontrolera dyskowego                   | 28  |
| Rozdział 2. | Instalacja systemu                               | 31  |
|             | Czysta instalacja systemu                        | 31  |
|             | Uaktualnienie MS Windows XP do wersji Vista      | 50  |
| Rozdział 3. | Konfiguracja świeżo zainstalowanego systemu      | 69  |
|             | Instalacja sterowników                           | 70  |
|             | Konfiguracja połączenia z internetem             | 86  |
|             | Konfiguracja komputera                           | 94  |
| Rozdział 4. | Aktywacja, aktualizacja i zabezpieczanie systemu | 117 |
|             | Wprowadzanie klucza produktu                     | 117 |
|             | Aktywacja                                        | 120 |
|             | Aktualizacja                                     | 122 |
|             | Zabezpieczanie systemu                           | 132 |
| Rozdział 5. | Zabezpieczanie ważnych danych                    | 147 |
|             | Tworzenie kopii zapasowej ważnych danych         | 148 |
|             | Odzyskiwanie danych z kopii                      | 155 |

| Rozdział 6. | Kilka sposobów wychodzenia z opresji           | 161 |
|-------------|------------------------------------------------|-----|
|             | Usuwanie zbędnych programów                    | 161 |
|             | Rozwiązywanie problemów ze sterownikami        | 164 |
|             | Punkty przywracania                            | 165 |
|             | Odzyskiwanie skasowanego bootsektora           | 173 |
|             | Tryb zgodności                                 | 175 |
| Rozdział 7. | Zagadnienia zaawansowane                       |     |
|             | Instalacja dwóch systemów na jednym komputerze | 179 |
|             | Odzyskiwanie skasowanych plików                | 181 |
|             | Odzyskiwanie skasowanych partycji              | 185 |
|             | Archiwizacja danych za pomocą zewnętrznego     |     |
|             | oprogramowania                                 | 190 |
|             | Zmiana rozmiaru partycji bez utraty danych     | 212 |
|             | Podsumowanie                                   | 221 |

4

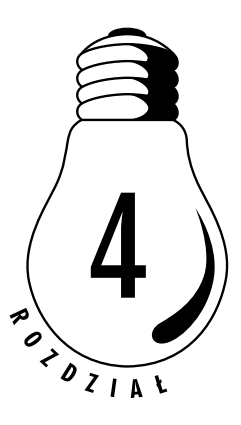

# Aktywacja, aktualizacja i zabezpieczanie systemu

System został zainstalowany oraz skonfigurowany. Teraz przyszła pora na to, aby zadbać o jego bezpieczeństwo i dokonać aktywacji. W następnych podrozdziałach opisałem wszystkie najważniejsze zagadnienia dotyczące aktywacji, aktualizacji i zabezpieczenia systemu. Koniecznie zapoznaj się z tymi opisami i dokładnie wykonaj wszystkie ćwiczenia.

# Wprowadzanie klucza produktu

W rozdziale omawiającym instalację systemu wspomniałem o tym, że Windows Vista może zostać zainstalowany bez klucza produktu. Wybierając taki sposób instalacji, musimy sami wskazać, jaką wersję Visty instalujemy, a sam klucz możemy podać w terminie do trzydziestu dni od chwili instalacji.

Należy jednak pamiętać, że po zainstalowaniu systemu musimy podać klucz zgodny z zainstalowaną wersją. Innymi słowy, po zainstalowaniu systemu w wersji *Ultimate* musimy podać klucz do wersji *Ultimate*. Podanie klucza do innej wersji skończy się zablokowaniem systemu i koniecznością ponownej instalacji.

Sam proces wprowadzania klucza produktu nie jest skomplikowany i został przeze mnie opisany w ćwiczeniu 4.1.

#### <u>Ć W I C Z E N I E</u>

### 4.1 Wprowadzanie klucza produktu

Jeżeli nie zrobiłeś tego podczas instalacji systemu, w tej chwili wprowadź klucz produktu. Postępuj zgodnie z opisem zamieszczonymi w dalszej części ćwiczenia.

- 1. Kliknij przycisk Start, a następnie wybierz opcję Panel sterowania.
- 2. W nowym oknie kliknij opcję *Wygląd klasyczny*, a następnie odszukaj i wybierz opcję *System* rysunek 4.1.

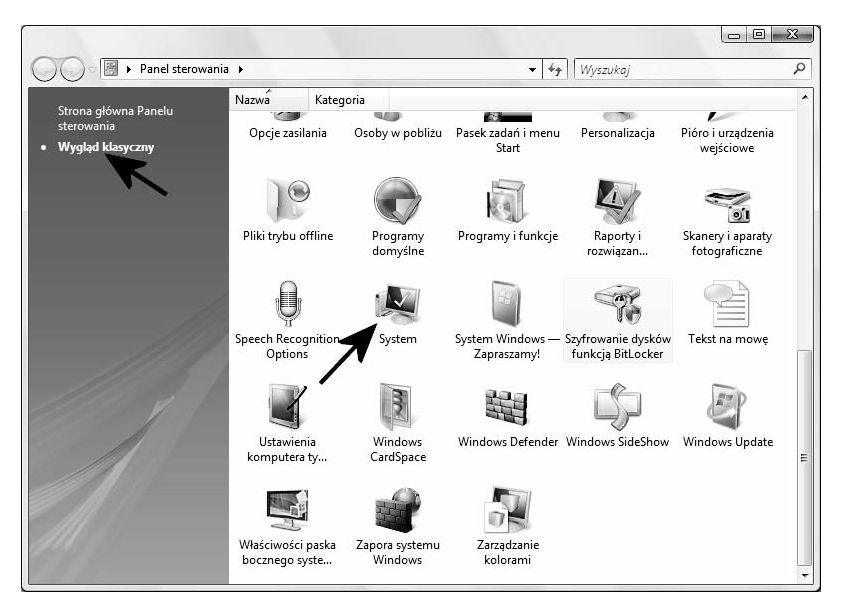

Rysunek 4.1. Wprowadzanie klucza produktu — etap pierwszy

- 3. Po otwarciu się kolejnego okna odszukaj i kliknij opcję *Zmień klucz produktu* rysunek 4.2.
- 4. W polu *Klucz produktu* wprowadź odpowiedni numer, który znajdziesz na nalepce widocznej na obudowie Twojego komputera lub na opakowaniu płyty. Kliknij przycisk *Dalej*, aby kontynuować — rysunek 4.3.

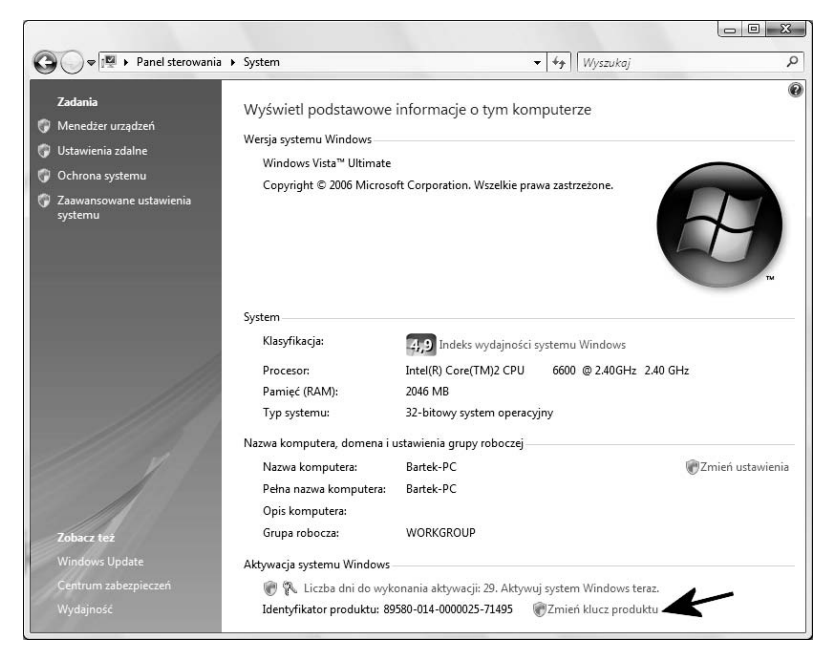

Rysunek 4.2. Wprowadzanie klucza produktu — etap drugi

| 0 | 🕅 Aktywacja pro                                     | duktu Windows                                                                                                    |
|---|-----------------------------------------------------|----------------------------------------------------------------------------------------------------|
|   | Zmień klucz pro                                     | duktu na potrzeby aktywacji                                                                                                    |
|   | Zmiana klucza proc<br>aktywować produkl<br>działać. | duktu Windows Vista™ Ultimate wymaga aktywacji produktu Windows. Musisz<br>Windows, ponieważ w przeciwnym razie produkt Windows może przestać |
|   | Nalepkę z kluczem<br>instalacyjnego w pa            | produktu znajdziesz na obudowie komputera lub na opakowaniu dysku<br>akiecie produktu Windows.                                                |
|   | Przykładowa<br>nalepka:                             |                                                                                                    |
|   | Klucz produktu:                                     | XXXXX-XXXXX-XXXXX-XXXXX-XXXXX                                                                                                    |
|   |                                                     | 7                                                                                                    |
|   |                                                     |                                                                                                    |
|   |                                                     | Dalej Anuluj                                                                                                    |

Rysunek 4.3. Wprowadzanie klucza produktu — etap trzeci

#### 120 Windows Vista PL. Instalacja i naprawa • Ćwiczenia praktyczne

5. Zaczekaj kilkanaście sekund, aż na ekranie monitora pojawi się stosowne okno z komunikatem informującym o tym, że cała operacja zakończyła się sukcesem. Warto w tym miejscu wspomnieć, że w przypadku, gdy komputer jest aktualnie połączony z internetem, wykonana zostanie również aktywacja systemu. W oknie widocznym na rysunku 4.2 w miejscu, gdzie widoczna była informacja o tym, że do chwili obowiązkowej aktywacji pozostało trzydzieści dni, pojawi się komunikat, że system został pomyślnie aktywowany.

# Aktywacja

Jeżeli podczas instalacji systemu nie dysponowałeś połączeniem z internetem, automatyczna aktywacja systemu nie odbywała się. Nic się nie martw, ten proces możesz uruchomić ręcznie w dowolnej chwili.

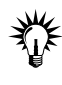

Aktywacja jest możliwa wyłącznie wtedy, gdy klucz produktu został wcześniej wpisany. Jeżeli podczas instalacji systemu nie podałeś klucza produktu, to nie uda Ci się go w tej chwili aktywować. W takim przypadku musisz wrócić i wykonać ćwiczenie 4.1.

#### ĆWICZENIE

### 4.2 Aktywacja systemu

Przeprowadź aktywację systemu. Postępuj zgodnie z poleceniami zamieszczonymi w dalszej części niniejszego ćwiczenia.

- 1. Upewnij się, że masz aktywne połączenie z internetem.
- 2. Kliknij przycisk *Start*, a następnie wybierz opcję *Panel sterowania*.
- 3. W nowym oknie, widocznym na rysunku 4.4, kliknij opcję *Widok klasyczny*, a następnie odszukaj i wybierz opcję *System*.
- 4. W nowym oknie, które jest widoczne na rysunku 4.5, kliknij opcję *Liczba dni do wykonania aktywacji 29. Aktywuj system Windows teraz*.
- 5. Na ekranie monitora pojawi się nowe okno rysunek 4.6. Kliknij opcję *Aktywuj produkt Windows teraz w trybie online*.

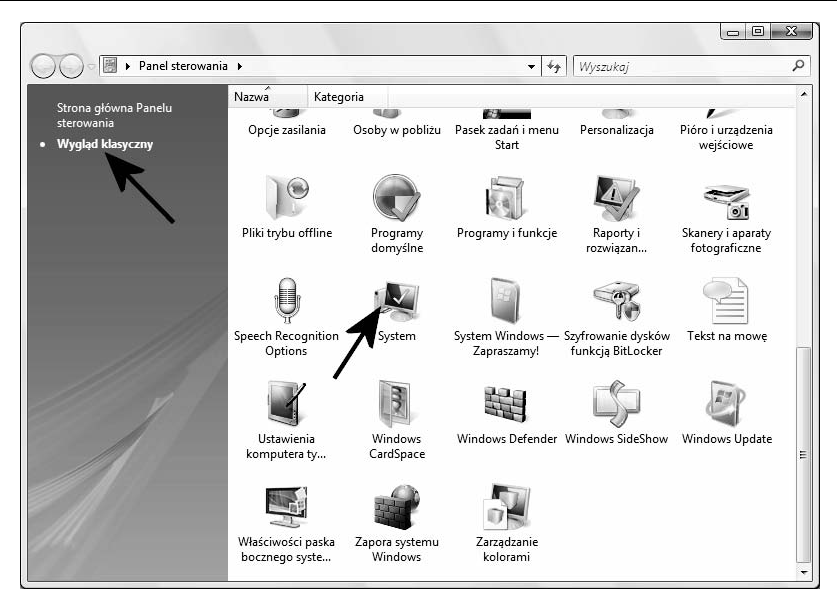

Rysunek 4.4. Aktywacja systemu — etap pierwszy

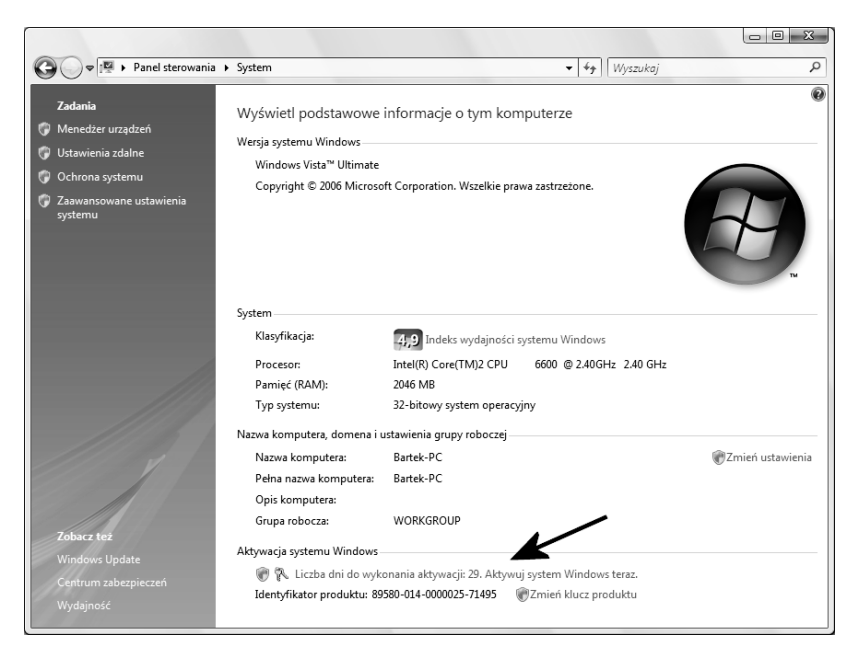

Rysunek 4.5. Aktywacja systemu — etap drugi

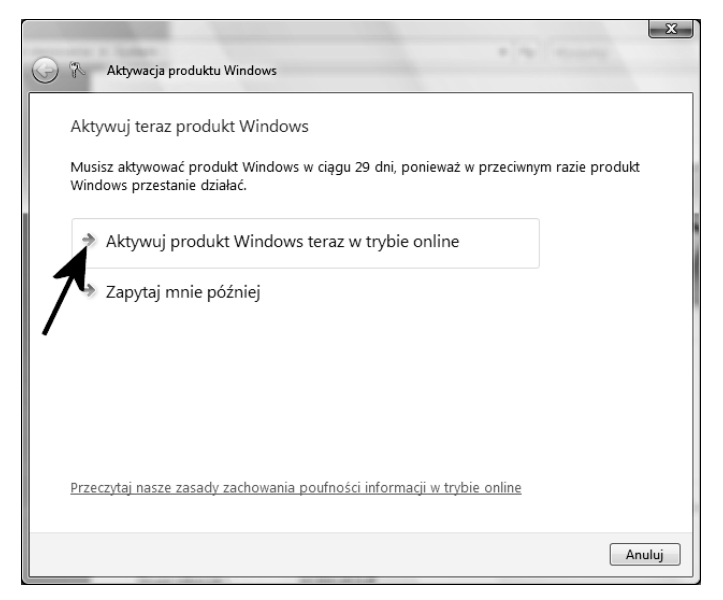

Rysunek 4.6. Aktywacja systemu — etap trzeci

- **6.** W tej chwili na ekranie monitora pojawi się graficzny wskaźnik postępu aktywacji, a po zakończeniu całego procesu zostaniesz powiadomiony o tym fakcie odpowiednim komunikatem.
- 7. Po zakończeniu aktywacji w oknie z rysunku 4.5 zamiast opcji *Aktywuj produkt Windows teraz w trybie online* pojawi się informacja o tym, że system został pomyślnie aktywowany.

# Aktualizacja

W tej chwili pora zająć się aktualizacją systemu. W pierwszej kolejności warto sprawdzić domyślne ustawienia systemu. Co prawda powinny być one włączone, ale podczas instalacji Visty istnieje możliwość ich wyłączenia. Dlatego warto jednak sprawdzić, czy wszystko jest ustawione, jak należy. Dzięki temu system sam będzie pobierał z internetu odpowiednie łaty (oczywiście pod warunkiem, że dysponujesz połączeniem z internetem).

#### 

## 4.3 Konfiguracja aktualizacji automatycznych

Sprawdź domyślne ustawienia aktualizacji automatycznych, a w razie potrzeby wprowadź odpowiednie zmiany. Postępuj zgodnie z poleceniami zamieszczonymi w dalszej części niniejszego ćwiczenia.

- 1. Kliknij przycisk *Start*, a następnie odszukaj i wybierz opcję *Panel sterowania*.
- 2. W nowym oknie, które jest widoczne na rysunku 4.7, kliknij opcję *Wygląd klasyczny*, a następnie *Centrum zabezpieczeń*.

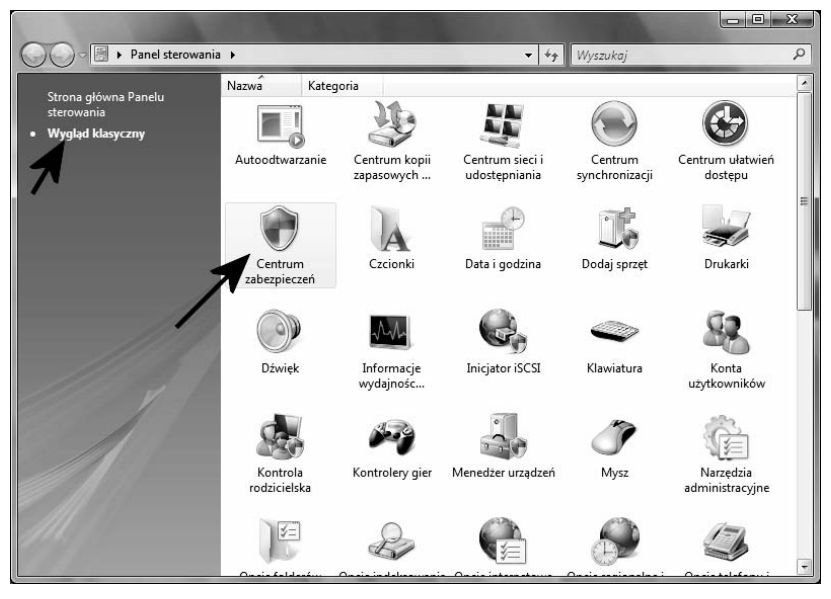

**Rysunek 4.7.** Zmiana ustawień aktualizacji automatycznych — etap pierwszy

- 3. Rysunek 4.8 przedstawia następne okno, w którym zebrano informacje na temat zabezpieczeń komputera. W przypadku MS Windows Vista w Centrum zabezpieczeń mamy cztery główne pozycje:
  - □ Zapora czyli systemowy firewall,
  - Automatycznie aktualizacje czyli opcje związanie z automatycznym pobieraniem poprawek z internetu,

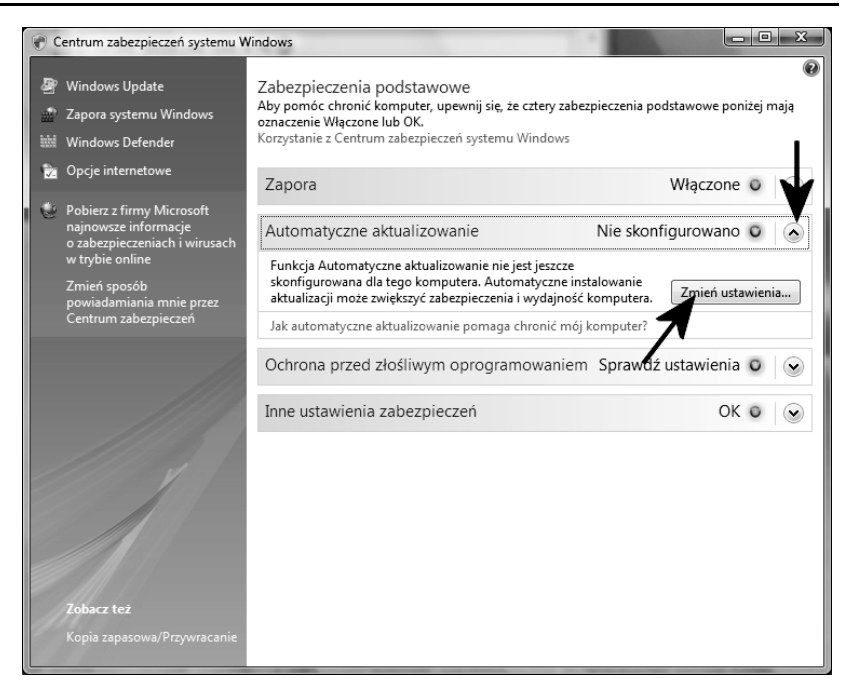

Rysunek 4.8. Zmiana ustawień aktualizacji automatycznych – etap drugi

- Ochrona przed złośliwym oprogramowaniem czyli specjalne funkcje wykrywające konie trojańskie i inne niebezpieczne programy,
- □ Inne ustawienia zabezpieczeń.

Jeżeli funkcja działa poprawnie, to tło widoczne pod nazwą ma kolor zielony, a po prawej stronie widać napis *Włączone*. Natomiast w przypadku elementów, które nie działają (w moim przypadku nie działają *Aktualizacje automatyczne*), kolor tła jest żółty i z prawej strony widać napis *Nie skonfigurowano*.

Aby zmienić ustawienia *Aktualizacji automatycznych*, kliknij lewym klawiszem mały przycisk strzałki skierowanej w dół, a następnie przycisk *Zmień ustawienia*.

 Po pojawieniu się okienka, które jest widoczne na rysunku 4.9, kliknij opcję Zainstaluj aktualizacje automatyczne (zalecane). W oknie widocznym na rysunku 4.8 kolor tła pod opcją Aktualizacje automatyczne zmieni się na zielony, a z prawej strony pojawi się napis Włączone.

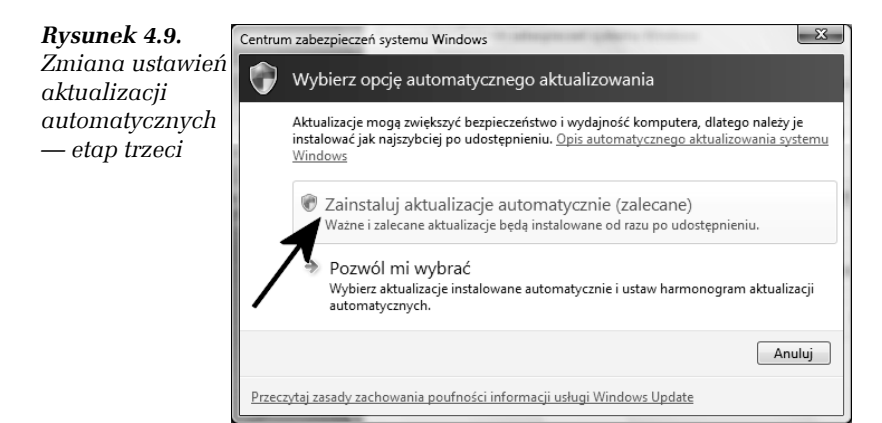

5. Wróć do okna *Panelu sterowania*, odszukaj i dwukrotnie kliknij ikonę *Windows Update* — rysunek 4.10.

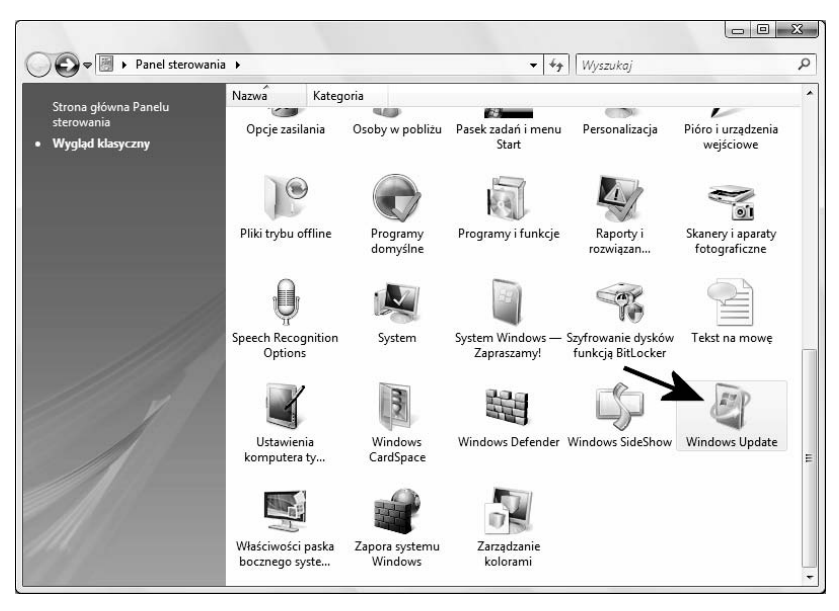

**Rysunek 4.10.** Zmiana ustawień aktualizacji automatycznych — etap czwarty

6. W oknie widocznym na rysunku 4.11 kliknij opcję *Zmień ustawienia*.

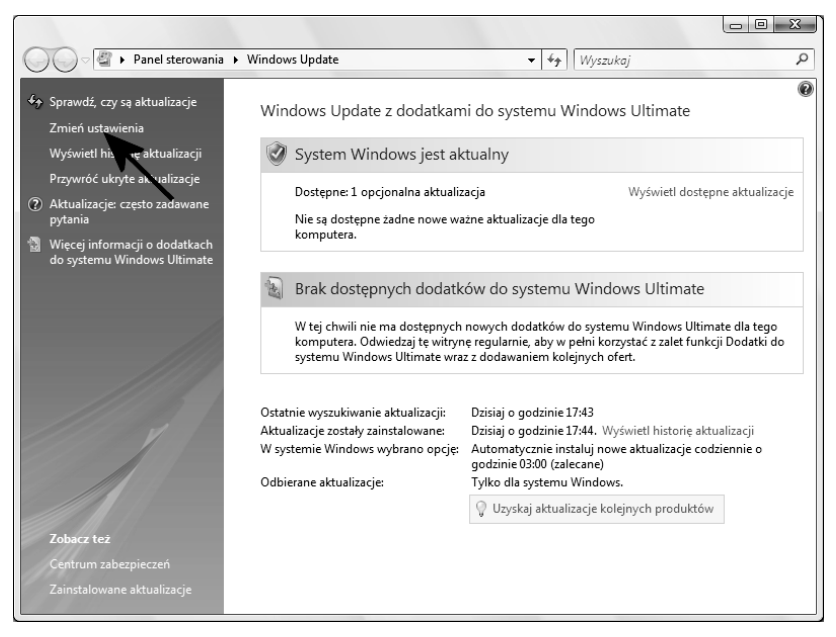

Rysunek 4.11. Zmiana ustawień aktualizacji automatycznych – etap piąty

- 7. Kliknij opcję Zainstaluj aktualizacje automatycznie (zalecane) — rysunek 4.12. W polu widocznym poniżej ustaw wartość Codziennie i określ godzinę, o której system ma sprawdzać dostępność aktualizacji. Częstotliwość aktualizacji powinna być dopasowana do sposobu pracy Twojego komputera. Na przykład ja swojego peceta nie wyłączam na noc i stąd chcę, aby aktualizacje były pobierane nocą, kiedy śpię. Jeżeli jednak Twój komputer nie jest włączony w nocy, to tak dobierz godzinę, aby odpowiadała ona czasowi pracy peceta. Dodatkowo włącz opcję Uwzględnij zalecane aktualizacje podczas pobierania, instalowania lub powiadamiania mnie o aktualizacjach. Po wprowadzeniu wszystkich zmian kliknij przycisk OK.
- W tej chwili powinieneś wrócić do głównego okna usługi Windows Update — rysunek 4.13. Na tym możesz zakończyć proces konfiguracji.

| 🚱 🔾 🗢 🖉 > Panel sterowania > Windows Update > Zmień ustawienia 🔹 47 Wyszukaj                                                                                                    | Q |
|----------------------------------------------------------------------------------------------------|---|
| Wybierz sposób instalowania aktualizacji w systemie Windows                                                                                                    |   |
| Gdy komputer jest w trybie online, system Windows może automatycznie wyszukiwać ważne aktualizacje<br>i instalować je, używając tych ustawień. Gdy będą dostępne nowe aktualizacje, można również zainstalować je<br>przed wyłączeniem komputera.              |   |
| Opic automatycznego aktualizowania systemu Windows                                                                                                    |   |
| Zainstaluj aktualizacje automatycznie (zalecane)                                                                                                    |   |
| Codziennie • 03.00 •                                                                                                    |   |
| Pobierz aktualizacje, ale pozwól mi wybrać, czy mają być instalowane                                                                                                    |   |
| 🔘 Wyszukaj aktualizacje, ale pozwól mi wybrać, czy mają być pobierane i instalowane                                                                                                    |   |
| 阏 💿 Nigdy nie sprawdzaj, czy są aktualizacje (niezalecane)                                                                                                    |   |
| Bez najnowszych aktualizacji bezpieczeństwo komputera może być zagrożone i mogą występować problemy z wydajnością.                                                                                                    |   |
| Aktualizacje zalecane                                                                                                    |   |
| Uwzględnij zalecane aktualizacje podczas pobierania, instalowania lub powiadamiania mnie<br>o aktualizacjach                                                                                                    |   |
| Uwaga: Rozszerzenie Windows Update może wymagać aktualizacji, zanim będzie można zainstalować<br>aktualizacje systemu Windows lub używanych programów. Aby uzyskać więcej informacji, zobacz <u>zasady</u><br>zachowania poufności informacji w trybie online. |   |
| OK Anuluj                                                                                                    |   |

Rysunek 4.12. Zmiana ustawień aktualizacji automatycznych — etap szósty

|                                                                                        |                                                                                                    |                                                                                                    | <u> </u>   |
|----------------------------------------------------------------------------------------|----------------------------------------------------------------------------------------------------|----------------------------------------------------------------------------------------------------|------------|
| 🔾 🖓 🖉 🕨 Panel sterowania 🕨 V                                                           | Vindows Update                                                                                                    | ✓ 4y Wyszukaj                                                                                                    | Q          |
| ♣ Sprawdź, czy są aktualizacje<br>Zmień ustawienia                                     | Windows Update z dodatkam                                                                                                    | i do systemu Windows Ultimate                                                                                                    | 0          |
| Wyświetl historię aktualizacji                                                         | 🔮 System Windows jest ak                                                                                                    | tualny                                                                                                    |            |
| Przywróć ukryte aktualizacje <ul> <li>Aktualizacje: często zadawane pytania</li> </ul> | Nie są dostępne żadne nowe ak                                                                                                    | ualizacje dla tego komputera.                                                                                                    |            |
| Więcej informacji o dodatkach<br>do systemu Windows Ultimate                           | Brak dostępnych dodatk<br>W tej chwili nie ma dostępnych<br>komputera. Odwiedzaj tę witryn<br>systemu Windows Ultimate wra                 | ów do systemu Windows Ultimate<br>nowych dodatków do systemu Windows Ultimate dla teę<br>e regularnie, aby w pełni korzystać z zalet funkcji Dodatki<br>z z dodawaniem kolejnych ofert.                  | go<br>i do |
|                                                                                        | Ostatnie wyszukiwanie aktualizacji:<br>Aktualizacje zostały zainstalowane:<br>W systemie Windows wybrano opcję:<br>Odbierane aktualizacje: | Dzisiaj o godzinie 18:14<br>Dzisiaj o godzinie 18:13. Wyświetł historię aktualizacji<br>Automatycznie instaluj nowe aktualizacje codziennie o<br>godzinie 03:00 (załecane)<br>Tyłko dla systemu Windows. |            |
| Zobacz też<br>Centrum zabezpieczeń<br>Zainstalowane aktualizacje                       |                                                                                                    | Uzyskaj aktualizacje kolejnych produktów                                                                                                    |            |
|                                                                                        |                                                                                                    |                                                                                                    |            |

Rysunek 4.13. Zmiana ustawień aktualizacji automatycznych — etap siódmy

Po wykonaniu ćwiczenia 4.3 system sam o określonej porze będzie łączył się z serwerem firmy Microsoft i sprawdzał dostępność poprawek i aktualizacji. Jeżeli łaty zostaną wykryte, Vista automatycznie je ściągnie i zainstaluje. Podczas pobierania i instalacji łatek na pasku *Start* obok zegara systemowego będzie widoczna specjalna ikona — rysunek 4.14. Od czasu do czasu konieczny może być restart komputera, ale w razie konieczności zostaniesz o tym poinformowany.

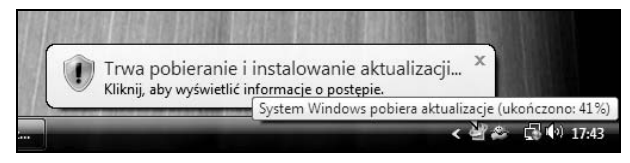

**Rysunek 4.14.** Podczas pobierania aktualizacji na pasku Start będzie widoczna odpowiednie ikona. Po umieszczeniu kursora nad ikoną pojawią się dokładniejsze informacje

W przypadku, gdy nie dysponujesz połączeniem z internetem, warto poznać możliwości ręcznej aktualizacji systemu. Całą procedurę opisałem w kolejnym ćwiczeniu 4.4.

#### Ć W I C Z E N I E

### 4.4 Ręczna aktualizacja systemu

Korzystając z ręcznej aktualizacji systemu, spróbuj pobrać poprawki i je zainstalować. Postępuj zgodnie z poleceniami zamieszczonymi w niniejszym ćwiczeniu.

- 1. Nawiąż połączenie z internetem.
- 2. Kliknij przycisk *Start*, a następnie odszukaj i wybierz opcję *Panel sterowania*.
- **3.** W nowym oknie kliknij opcję *Widok klasyczny*, a następnie dwukrotnie kliknij ikonę *Windows Update*.
- 4. Po pojawieniu się okna, które jest widoczne na rysunku 4.15, kliknij opcję *Sprawdź, czy są aktualizacje*. Spokojnie zaczekaj, aż system nawiąże połączenie ze stroną firmy Microsoft i sprawdzi, jakie poprawki są dostępne.

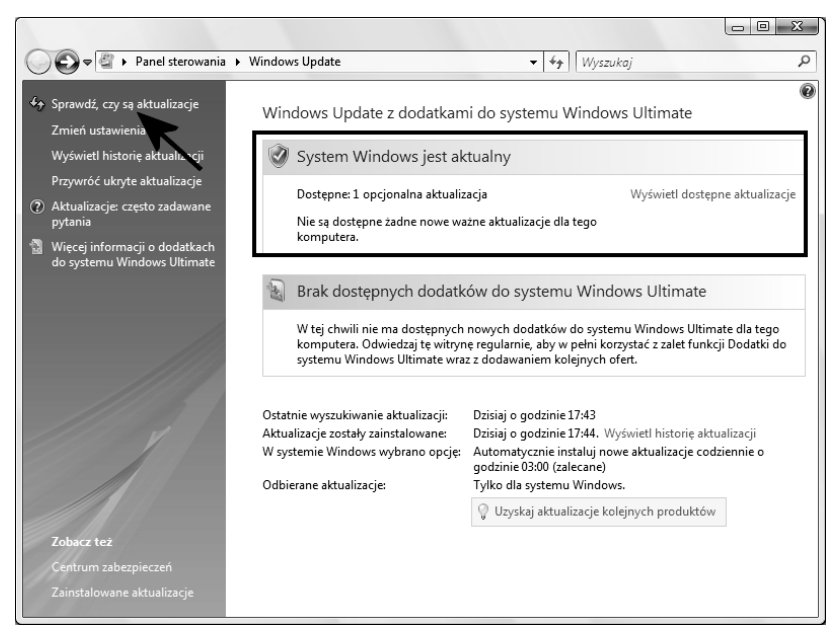

Rysunek 4.15. Ręczna aktualizacja — etap pierwszy

- 5. Po zakończeniu sprawdzania kliknij opcję Wyświetl dostępne aktualizacje. Na ekranie monitora pojawi się lista poprawek i aktualizacji, które są dostępne do pobrania — rysunek 4.16. Musisz zaznaczyć na liście te aktualizacje, które chcesz pobrać — wystarczy, że klikniesz mały kwadracik widoczny przed nazwą. Po skompletowaniu aktualizacji kliknij przycisk Zainstaluj.
- **6.** W tej chwili rozpocznie się pobieranie odpowiednich poprawek, a następnie ich instalacja. Postęp całej operacji będziesz mógł śledzić w oknie widocznym na rysunku 4.17.
- Po zakończeniu pobierania aktualizacji na ekranie monitora pojawi się odpowiedni komunikat — rysunek 4.18.
- Bardzo ciekawą funkcją jest możliwość sprawdzenia historii aktualizacji. W tym celu w oknie widocznym na rysunku 4.18 należy kliknąć opcję *Wyświetl historię aktualizacji*. Na rysunku 4.19 widać wykaz dotychczasowych aktualizacji mojego systemu.

| 🚱 🔵 🗢 🖉 « Windows Update 🔸 Wyświetł dostępne aktualizacje                       | ✓ ✓ ✓ ✓ ✓ ✓ ✓ ✓ |            | Q            |
|---------------------------------------------------------------------------------|-----------------|------------|--------------|
| Wybierz aktualizacje, które chcesz zainstalować                                 |                 |            |              |
| Liczba dostępnych aktualizacji: 1 aktualizacja                                  |                 |            |              |
| V Nazwa                                                                         |                 | Тур        | Opublikowana |
| Windows Vista (1)                                                               |                 |            |              |
| INVIDIA driver update for NVIDIA GeForce 7600 GS (Microsoft Corporation - WDDM) |                 | Opcjonalna | 2006-12-19   |
|                                                                                 |                 |            |              |
|                                                                                 |                 | Zainstaluj | Anuluj       |

Rysunek 4.16. Ręczna aktualizacja — etap drugi

| 🚱 🔾 🗢 🖉 🕨 Panel sterowania 🕨                                                                                                    | Windows Update                                                                                                    | ✓ <sup>4</sup> → Wyszukaj                                                                                                    | Q                |
|----------------------------------------------------------------------------------------------------|----------------------------------------------------------------------------------------------------|----------------------------------------------------------------------------------------------------|------------------|
| <ul> <li>Sprawdź, czy są aktualizacje</li> <li>Zmień ustawienia</li> <li>Wyświetł historię aktualizacji</li> <li>Przywróć ukryte aktualizacje</li> <li>Aktualizacje: często zadawane<br/>pytania</li> <li>Więcej informacji o dodatkach<br/>do systemu Windyne Ulimate</li> </ul> | Windows Update z dodatkam<br>Trwa pobieranie aktualiz<br>Pobieranie 1 aktualizacji (całkow<br>ukończono: 20%)                              | ni do systemu Windows Ultimate<br>zacji<br>wity rozmiar: 2,5 MB;                                                                                                    | Ø                |
| <b>Zobacz też</b><br>Centrum zabezpieczeń<br>Zainstalowane aktualizacje                                                                                                    | Ostatnie wyszukiwanie aktualizacji:<br>Aktualizacje zostały zainstalowane:<br>W systemie Windows wybrano opcję:<br>Odbierane aktualizacje: | Dzisiaj o godzinie 17:43<br>Dzisiaj o godzinie 17:44. Wyświetł historię aktuali<br>Automatycznie instaluji nowe aktualizacje codzie<br>godzinie 03:00 (zalecane)<br>Tylko dla systemu Windows.<br>₩ Uzyskaj aktualizacje kolejnych produktów | izacji<br>nnie o |

Rysunek 4.17. Ręczna aktualizacja — etap trzeci

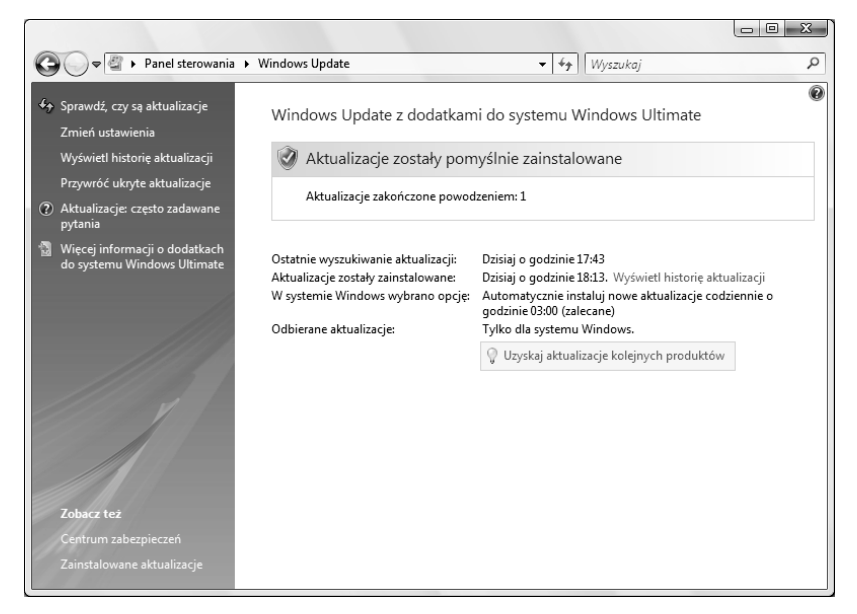

#### Rysunek 4.18. Ręczna aktualizacja — etap czwarty

| 😋 🔾 🗢 🖉 « Windows Update 🔸 Wyświetl historię aktualizacji                                               | ✓  Wyszukaj              |                          | Q               |
|----------------------------------------------------------------------------------------------------|--------------------------|--------------------------|-----------------|
|                                                                                                    |                          |                          |                 |
| Przeglądanie historii aktualizacji                                                                      |                          |                          |                 |
| Upewnij się, że wszystkie ważne aktualizacje zostały pomyślnie zainstalowane. Aby usun<br>aktualizacje. | ąć aktualizację, przejdź | do sekcji <u>Zainsta</u> | alowane         |
| Rozwiązywanie problemów z instalowaniem aktualizacji                                                    |                          |                          |                 |
| Nazwa                                                                                                   | Stan                     | Тур                      | Data instalacji |
| NVIDIA driver update for NVIDIA GeForce 7600 GS (Microsoft Corporation - WDDM)                          | Powodzenie               | Opcjonalna               | 2007-01-22      |
| Definition Update for Windows Defender - KB915597 (Definition 1.14.2035.5)                              | Powodzenie               | Ważna                    | 2007-01-22      |
| Aktualizacja definicji programu Windows Mail [styczeń 2007] (KB905866)                                  | Powodzenie               | Zalecana                 | 2007-01-22      |
| Narzędzie Windows do usuwania złośliwego oprogramowania - 01/2007 (KB890830)                            | Powodzenie               | Ważna                    | 2007-01-22      |
|                                                                                                    |                          |                          |                 |
|                                                                                                    |                          |                          |                 |
|                                                                                                    |                          |                          |                 |
|                                                                                                    |                          |                          |                 |
|                                                                                                    |                          |                          |                 |
|                                                                                                    |                          |                          |                 |
|                                                                                                    |                          |                          |                 |
|                                                                                                    |                          |                          |                 |
|                                                                                                    |                          |                          |                 |
|                                                                                                    |                          |                          |                 |
|                                                                                                    |                          |                          |                 |
|                                                                                                    |                          |                          |                 |
|                                                                                                    |                          |                          |                 |
|                                                                                                    |                          |                          |                 |
|                                                                                                    |                          |                          | UK              |

Rysunek 4.19. Ręczna aktualizacja – etap piąty

# Zabezpieczanie systemu

Dbanie o aktualizację systemu to jedynie początek tego, co musisz zrobić, aby zadbać o bezpieczeństwo systemu. Bezwzględnie należy zainstalować program antywirusowy, włączyć wbudowanego w system firewalla oraz oprogramowanie do ochrony przed koniami trojańskimi.

# Ochrona antywirusowa

W niniejszym podrozdziale opisałem, w jaki sposób możesz się zabezpieczyć za pomocą darmowego oprogramowania antywirusowego. Rozwiązanie to jest idealnym wyjściem dla wszystkich użytkowników domowych i pozwala na zaoszczędzenie nawet kilkuset złotych.

W dalszym opisie skorzystałem z darmowego programu Avast Antyvirus Home — *http://www.avast.com*. Oczywiście na rynku dostępne są również inne darmowe programy antywirusowe. Poniżej zamieściłem kilka innych propozycji.

- □ AVG Anti-Virus Free Edition http://www.grisoft.com,
- □ AOL Active Virus Shield *http://www.activevirusshield.com*.

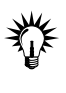

Dobierając program antywirusowy dla systemu MS Windows Vista, sprawdź, czy jest on zgodny z nową wersją okienek. Unikaj stosowania programów antywirusowych dla systemów MS Windows XP.

#### <u>Ć W I C Z E N I E</u>

## 4.5 Instalacja oprogramowania antywirusowego

Zainstaluj i skonfiguruj program antywirusowy. Postępuj zgodnie z poleceniami zamieszczonymi w dalszej części ćwiczenia.

- Ze strony http://www.avast.com/eng/download-avast-home.html pobierz program Avast Antyvirus Home — rysunek 4.20. Pamiętaj, że dostępna jest polska wersja omawianej aplikacji.
- 2. Następnie przejdź na stronę *http://www.avast.com/i\_kat\_207.php*, wypełnij i wyślij formularz rejestracyjny. Pamiętaj o tym, aby podać prawdziwy adres e-mail, bo na niego zostanie wysłany klucz produktu.

| ) - 🔮 http://www.avast.com/en                             | g/download-avast-h | nome.html 👻 4 🗶 Live Search                                     |
|-----------------------------------------------------------|--------------------|-----------------------------------------------------------------|
| 🕼 🧕 Free antivirus - avast! 4 Hom                         | e Edition Download | 🖓 🔻 🗟 👻 🖶 Strona 👻 🎯 Narzęc                                     |
| Free registration for home,<br>non-commercial users here. | Download av        | vast! 4 Home Edition                                            |
| Download - Programs                                       | Download           | avast! 4 Home - English version (length 12.71 MB)               |
|                                                           | Download           | avast! 4 Home - Bulgarian version (length 12.55 MB)             |
| avasti 4 Professional                                     | Download           | avast! 4 Home - Catalan version (length 12.52 MB)               |
| avasti BART CD                                            | Download           | avast! 4 Home - Chinese (Simplified) version (length 12.36 MB)  |
| avasti 4 SBS Edition                                      | Download           | avast! 4 Home - Chinese (Traditional) version (length 12.36 MB) |
| avast! ADNM                                               | Download           | avast! 4 Home - Czech version (length 12.55 MB)                 |
| avast! for Linux Server                                   | Download           | avast! 4 Home - Danish version (length 12.53 MB)                |
| avast! for Linux Edition                                  | Download           | avast! 4 Home - Dutch version (length 12.52 MB)                 |
| avast! 4 Home                                             | Download           | avast! 4 Home - Finnish version (length 12.53 MB)               |
| avast! for Kerio                                          | Download           | avast! 4 Home - French version (length 12.82 MB)                |
| avast! PDA Edition                                        | Download           | avast! 4 Home - German version (length 12.52 MB)                |
| avast! Virus Cleaner Free                                 | Download           | avast! 4 Home - Greek version (length 12.53 MB)                 |
| AVAST32 3.0                                               | Download           | avast! 4 Home - Hungarian version (length 12.56 MB)             |
| Documentation                                             | Download           | avast! 4 Home - Italian version (length 12.54 MB)               |
| Avast! 7.7 for DOS                                        | Download           | avast! 4 Home - Japanese version (length 12.56 MB)              |
| avast! uninstall utility                                  | Download           | avast! 4 Home - Korean version (length 12.52 MB)                |
| Download                                                  | Download           | avast! 4 Home - Malay version (length 12.52 MB)                 |
| Programs                                                  | Download           | avast! 4 Home - Norwegian version (length 12.52 MB)             |
| Updates                                                   | 🗉 Download         | avast! 4 Home - Polish version (length 12.81 MB)                |
| Beta Software                                             | Download           | avast! 4 Home - Portuguese (Brasil) version (length 12.54 MB)   |
| avast! 4 Skins                                            | Download           | avast! 4 Home - Romanian version (length 12.54 MB)              |
| avast! 4 Datasheets                                       | Download           | avast! 4 Home - Russian version (length 12.74 MB)               |
| avast32 Documentation                                     | Download           | avast! 4 Home - Serbian version (length 12.79 MB)               |
| Awards - Home Edition                                     | Download           | avast! 4 Home - Slovak version (length 12.56 MB)                |
|                                                           | 🗉 Download         | avast! 4 Home - Slovenian version (length 12.52 MB)             |
| SUFTPLHTZ.COM                                             | 🛛 Download         | avast! 4 Home - Spanish version (length 12.76 MB)               |
| and a second                                              | Download           | avast! 4 Home - Swedish version (length 12.52 MB)               |
|                                                           | Download           | avast! 4 Home - Turkish version (length 12.53 MB)               |

Rysunek 4.20. Instalacja programu antywirusowego — etap pierwszy

- **3.** W tej chwili możesz zająć się instalacją uprzednio pobranego programu. Musisz dwukrotnie kliknąć ikonę pliku. Po chwili na ekranie monitora pojawi się okno z pytaniem o to, czy chcesz uruchomić plik. Musisz kliknąć przycisk *Kontynuuj*.
- 4. W oknie widocznym na rysunku 4.21 kliknij przycisk Dalej.
- 5. Ponownie kliknij przycisk Dalej rysunek 4.22.
- 6. Zapoznaj się z umową licencyjną, włącz opcję *Zgadzam się* i kliknij przycisk *Dalej* rysunek 4.23.
- 7. W oknie widocznym na rysunku 4.24 możesz zamienić lokalizację, w której zainstalowany zostanie program. Domyślnie będzie to dysk *C*, czyli ten, na którym znajduje się system operacyjny. Aby kontynuować, kliknij przycisk *Dalej*.

**Rysunek 4.21.** Instalacja programu antywirusowego — etap drugi

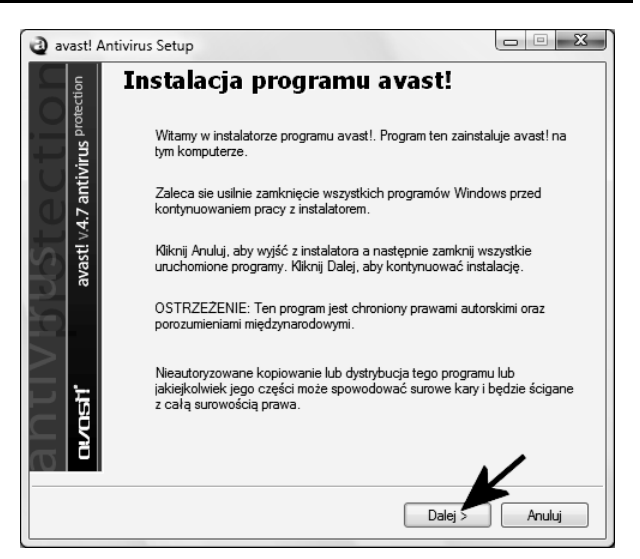

**Rysunek 4.22.** Instalacja programu antywirusowego — etap trzeci

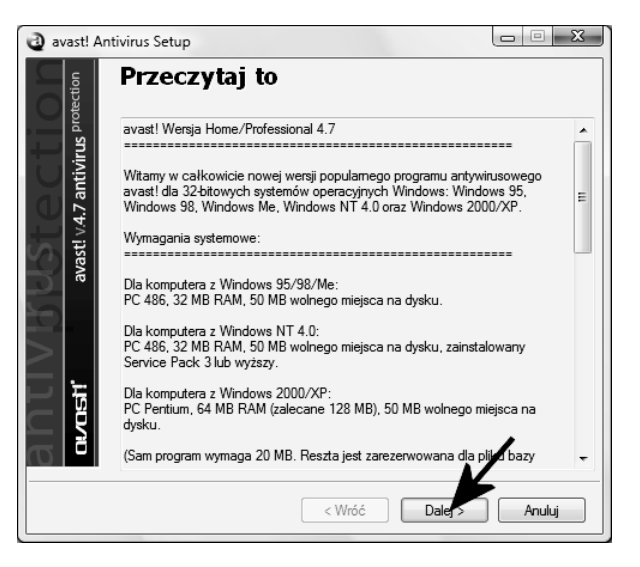

**Rysunek 4.23.** Instalacja programu antywirusowego — etap czwarty

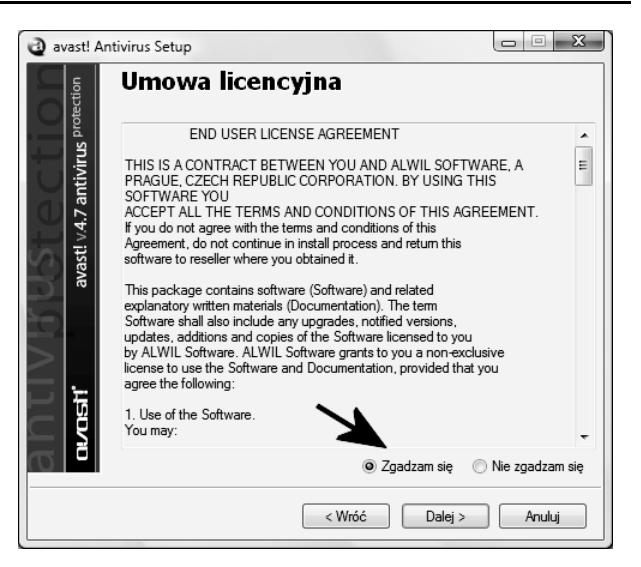

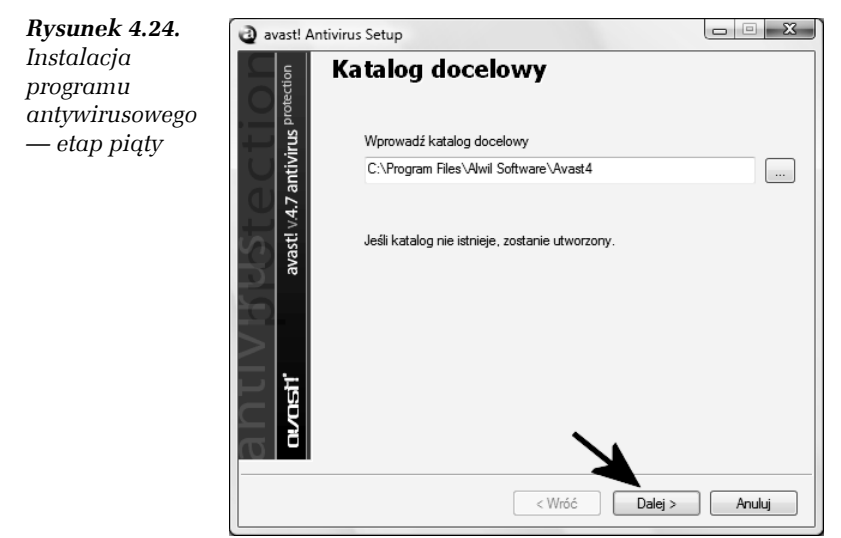

- Kliknij opcję *Typowa*, a następnie w przycisk *Dalej* — rysunek 4.25.
- **9.** Rysunek 4.26 zawiera podsumowanie dotychczasowych ustawień. Po zapoznaniu się z informacjami widocznymi na ekranie monitora kliknij przycisk *Dalej*.

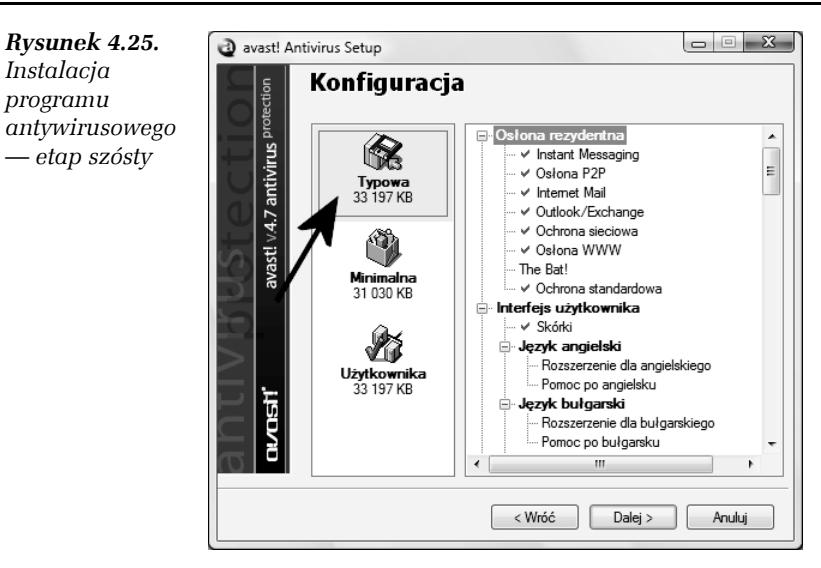

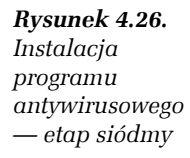

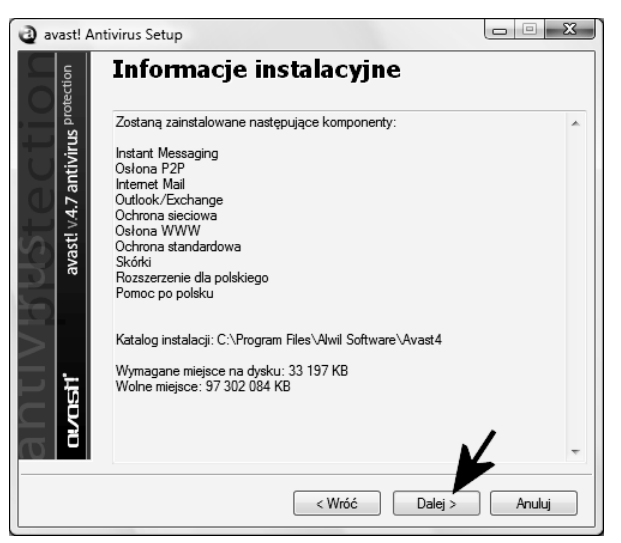

- **10.** W tej chwili rozpocznie się proces instalacji programu. Postęp całej operacji możesz śledzić dzięki graficznemu wskaźnikowi, który jest widoczny na rysunku 4.27.
- **11.** Po zakończeniu instalowania programu na ekranie monitora pojawi się okno widoczne na rysunku 4.28. Aby kontynuować, kliknij przycisk *Tak*.

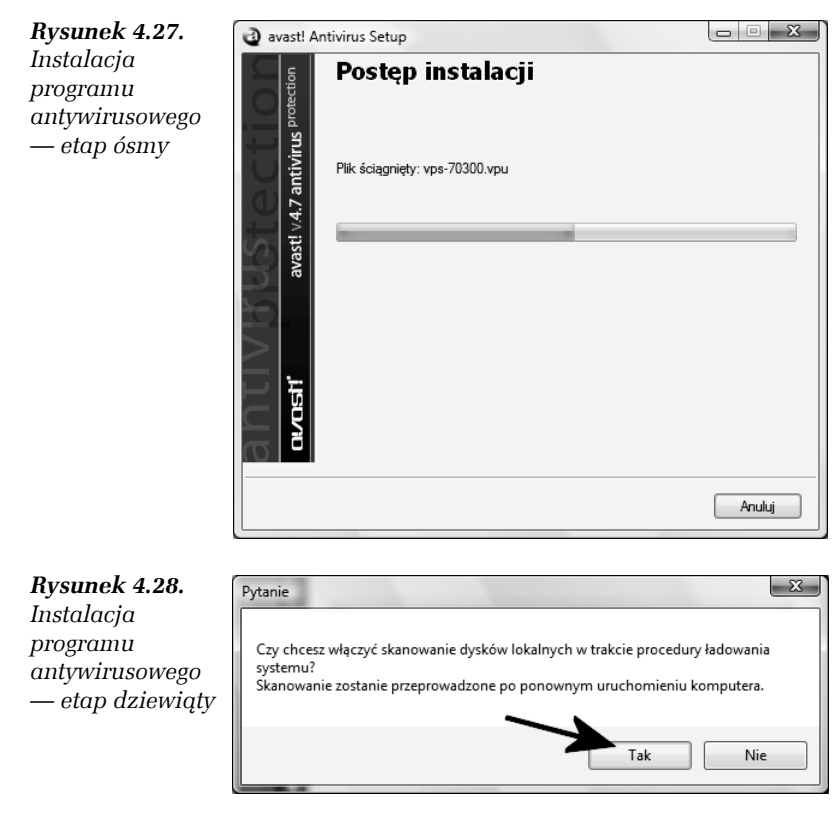

- **12.** Rysunek 4.29 przedstawia ostatni etap instalacji. Zaznacz opcję *Uruchom ponownie*, wyłącz wszystkie programy działające w tle i kliknij przycisk *Zakończ*.
- 13. Spokojnie zaczekaj, aż system zostanie ponownie uruchomiony. Na ekranie monitora pojawi się okno z komunikatem — rysunek 4.30 — o tym, że program jest darmowy, ale wymaga bezpłatnej rejestracji — którą wykonaliśmy na samym początku.
- 14. Sprawdź swoją pocztę i zobacz, czy dostałeś klucz programu. Następnie skopiuj numer do schowka systemowego i kliknij lewym klawiszem myszy małą niebieską ikonę z literką "a" widoczną obok zegara systemowego — rysunek 4.31. Z menu podręcznego wybierz opcję *O programie avast*.

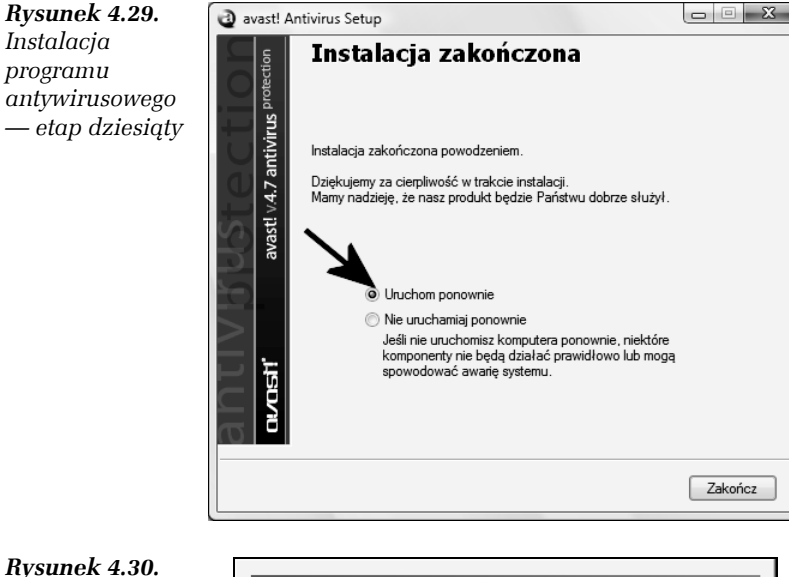

Rysunek 4.30. Instalacja programu antywirusowego — etap jedenasty

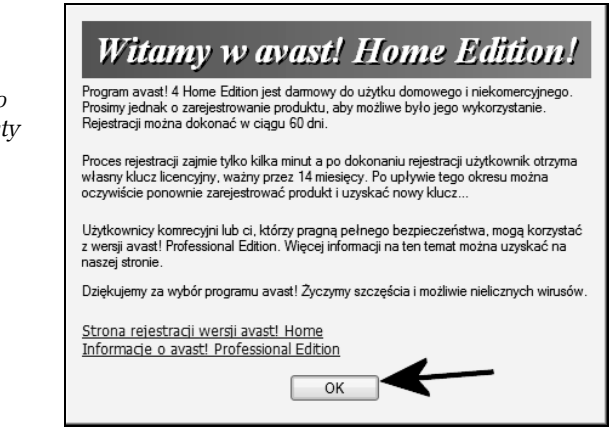

- Kliknij przycisk *Klucz licencji*. W nowym oknie rysunek 4.32 — wpisz numer, który dostałeś za pośrednictwem poczty e-mail. Następnie kliknij przycisk *OK* i ponownie *OK* i jeszcze raz *OK*.
- **16.** W tej chwili program został zarejestrowany i będzie działać bez najmniejszych problemów.

Rysunek 4.31. Instalacja programu antywirusowego — etap dwunasty

|                                                                                                    | -   |       |
|----------------------------------------------------------------------------------------------------|-----|-------|
| Kontrola ochrony dostępowej<br>Uruchom avast!<br>Podgląd logu avast!<br>Ustawienia programu                                                                                                    |     |       |
| Dostawca - pauzuj                                                                                                    |     |       |
| Dostawca - wznów                                                                                                    | I 1 |       |
| Dostawca - stop                                                                                                    |     |       |
| Aktualizacje                                                                                                    |     |       |
| Ustaw/Zmień hasło                                                                                                    |     | -     |
| Informacje o avast! Professional Edition                                                                                                    |     | *     |
| Przejdź na wersję avast! Profession Edition                                                                                                    |     | Ŧ     |
| O programie avast!                                                                                                    |     | •     |
| Zatrzymaj ochronę dostępową                                                                                                    |     | <br>_ |
| No. of Concession, No. of Concession, No. of Conces |     | 21:09 |

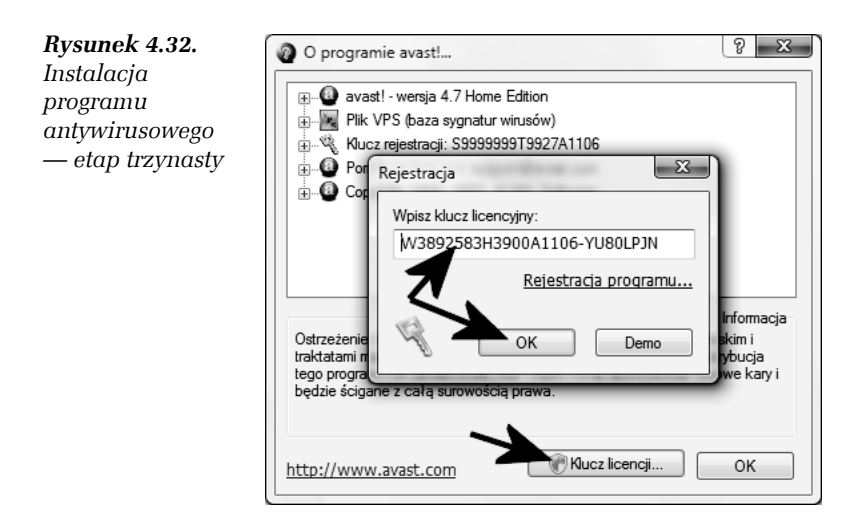

17. Domyślne ustawienia omawianej aplikacji wystarczają do codziennej pracy i, moim zdaniem, nie musisz ich zmieniać. Program sam pobiera każdego dnia aktualizacje bazy wirusów i powiadamia o tym fakcie za pomocą stosownego komunikatu wizualnego i dźwiękowego — rysunek 4.33.

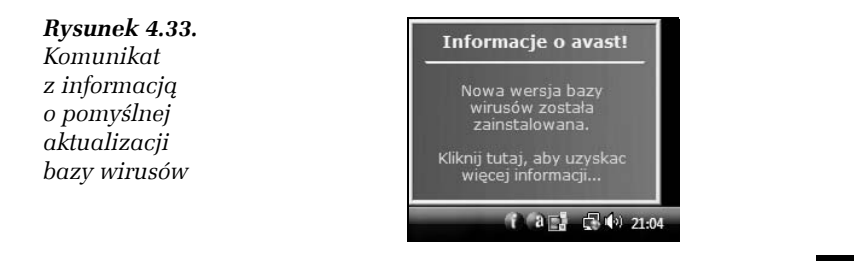

System MS Windows Vista wprowadza nową wersję przeglądarki stron WWW — Internet Explorer 7, oraz klienta poczty e-mail — Poczta systemu Windows, które oferują znacznie lepsze rozwiązania w zakresie bezpieczeństwa. Warto przetestować nowe możliwości, ale chcę, abyś miał na uwadze to, że dostępne są inne, konkurencyjne i darmowe rozwiązania. Poniżej zamieściłem swoje propozycje.

- □ Mozilla Thunderbird *http://www.thunderbird.pl*,
- □ Mozilla Firefox http://www.firefox.pl,
- $\label{eq:opera-http://www.opera.com} \square \ \ \ \ \ Opera-http://www.opera.com.$

# Ochrona przed oprogramowaniem szpiegującym

Ochrona antywirusowa w dużej mierze oferuje również zabezpieczenie przed złośliwym oprogramowaniem. Dzięki temu możemy czuć się odrobinę bezpieczniejsi. Warto jednak w tym miejscu wspomnieć, że nowa wersja okienek wprowadza nowe zabezpieczenie przed złośliwymi programami. Mam tutaj na myśli aplikację *Windows Defender*. Program dostajemy wraz z systemem. Już w fazie testów zyskał on bardzo opinie. Dlatego uważam, że bezwzględnie warto go włączyć i używać.

#### ĆWICZENIE

### 4.6 Aktywacja i konfiguracja programu Windows Defender

Uruchom, a następnie skonfiguruj program Windows Defender. Postępuj zgodnie z poleceniami zamieszczonymi w dalszej części ćwiczenia.

- 1. Kliknij przycisk *Start*, a następne odszukaj i wybierz opcję *Panel sterowania*.
- 2. W nowym oknie, które jest widoczne na rysunku 4.34, kliknij opcję *Wygląd klasyczny*, a następnie ikonę *Windows Defender*.

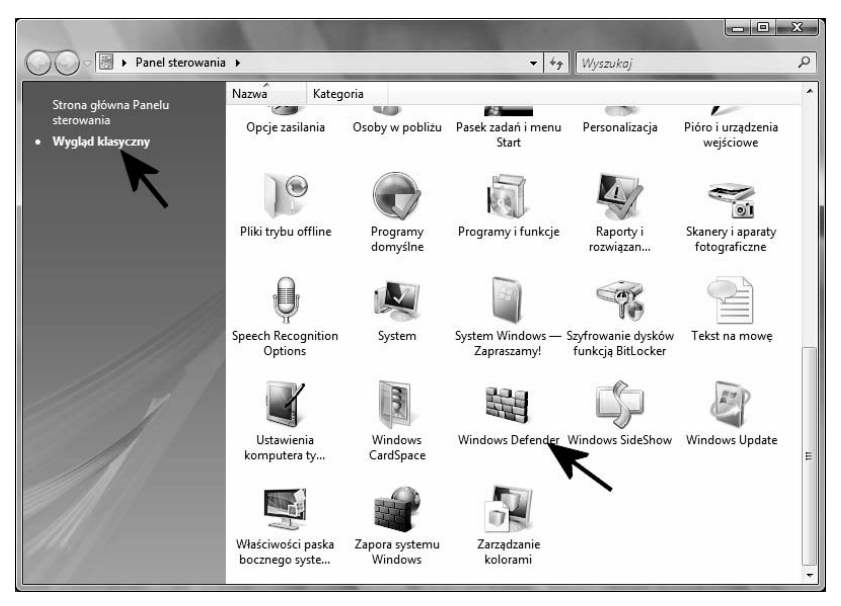

Rysunek 4.34. Konfiguracja Windows Defender — etap pierwszy

- 3. W głównym oknie programu Windows Defender kliknij opcję *Narzędzia* — rysunek 4.35. Następnie włącz opcję *Automatycznie skanuj mój komputer* i w polach widocznych poniżej określ, kiedy ma się odbywać skanowanie systemu. W moim przypadku cały proces został ustawiony na godzinę drugą w nocy. Takie rozwiązanie mi odpowiada, ponieważ nie wyłączam komputera na noc. Dodatkowo włącz opcję *Wyszukaj zaktualizowane definicje przed skanowaniem*. Dzięki temu program najpierw ściągnie nowe bazy złośliwego oprogramowania, a dopiero później podda komputer analizie.
- W dalszej części okna ustawień rysunek 4.36 sprawdź, czy opcja Użyj ochrony w czasie rzeczywistym jest włączona. Pozostałe opcje ustaw zgodnie z tym, co widać na rysunku 4.36.
- 5. Rysunek 4.37 przedstawia ostatnią część okna ustawień programu Windows Defender. Upewnij się, czy opcje *Użyj usługi Windows Defender* oraz *Zezwalaj innym na używanie usługi Windows Defender* są włączone. Na koniec kliknij przycisk *Zapisz*, aby zachować wszystkie wprowadzone zmiany.

| iiii Windows Defender                                                                                                    |                                                                                                    |
|----------------------------------------------------------------------------------------------------|----------------------------------------------------------------------------------------------------|
| 💽 🏵 🎲 Strona główna 🏓 Skanuj  + 🙆 Historia<br>Ochrona przez złośliwym i niechcianym oprogramowaniem                                        | Narzedzia 🕐 🖃 Windows<br>Defender                                                                                               |
| 🖏 Орсје                                                                                                    |                                                                                                    |
| Skanowanie automatyczne                                                                                                    | E                                                                                                    |
| 📝 Automatycznie skanuj mój komputer (zalecane)                                                                                             |                                                                                                    |
| Częstotliwość: Codziennie                                                                                                    | •                                                                                                    |
| Przybliżona godzina: 02:00                                                                                                    | •                                                                                                    |
| Typ: (Szybkie skanowanie)                                                                                                    | •                                                                                                    |
| Wyszukaj zaktualizowane definicie przed skanowa                                                                                            | niem                                                                                                    |
| Zastosuj akcje domyślne do elementów wykrytyc                                                                                              | h podczas skanowania                                                                                                    |
|                                                                                                    |                                                                                                    |
| Akcje domyślne                                                                                                    |                                                                                                    |
| Wybierz akcję, którą usługa Windows Defender będzie v<br>skanowania automatycznego) po wykryciu elementów<br>przez usługe Windows Defender | výsvietlać (lub stosować, jeśli ta opcja zostanie wybrana dla<br>z tymi poziomami ostrzegania. <u>Opis poziomów ostrzegania</u> |
| Elementy z wysokim poziomem alertu:                                                                                                    | Akcja domyślna (z definicji) 👻                                                                                                  |
| Elementy ze średnim poziomem alertu:                                                                                                    | Akcja domyślna (z definicji) 👻                                                                                                  |
| Elementy z niskim poziomem alertu:                                                                                                    | Akcja domyślna (z definicji) 👻                                                                                                  |
|                                                                                                    | 🕐 Zapisz 🛛 Anuluj                                                                                                    |

Rysunek 4.35. Konfiguracja Windows Defender — etap drugi

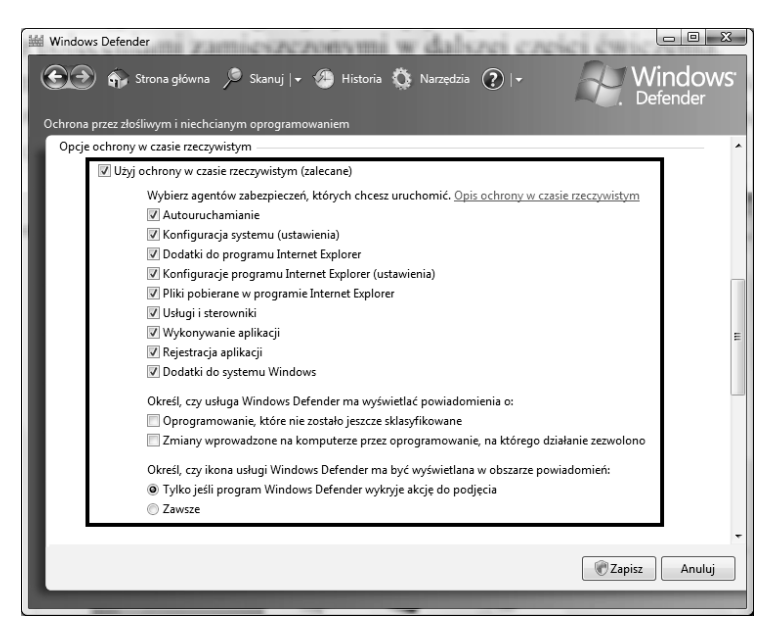

Rysunek 4.36. Konfiguracja Windows Defender — etap trzeci

Rozdział 4. • Aktywacja, aktualizacja i zabezpieczanie systemu 143

| 👑 Windows Defender                                                                                                    |
|----------------------------------------------------------------------------------------------------|
| 🐑 🐨 Strona główna 🏓 Skanuj  + 🧶 Historia 🔅 Narzędzia 🕐  + 💦 Windows:<br>Defender                                                                                                    |
| Ochrona przez złośliwym i niechcianym oprogramowaniem                                                                                                    |
| Opcje zaawansowane                                                                                                    |
| 🕼 Skanuj zawartość archiwowanych plików i folderów w poszukiwaniu potencjalnych zagrożeń                                                                                                    |
| 🗹 Użyj algorytmów heurystycznych, aby wykryć szkodliwe lub niepożądane zachowanie oprogramowania nie pr                                                                                                    |
| ✓ Utwórz punkt przywracania przed zastosowaniem akcji do wykrytych elementów                                                                                                    |
| Nie skanuj tych plików lub lokalizacji:                                                                                                    |
| Dodaj                                                                                                    |
|                                                                                                    |
| USUIT                                                                                                    |
|                                                                                                    |
|                                                                                                    |
| Opcje administratora                                                                                                    |
| 🗹 Użyj usługi Windows Defender                                                                                                    |
| Gdy usługa Windows Defender jest włączona, wszyscy użytkownicy są ostrzegani, jeśli program szpiegujący lub                                                                                                    |
| komputerze. Usługa Windows Defender będzie wyszukiwać nowe definicię, regularnie skanować komputer oraz<br>automatycznie usuwać szkodliwe oprogramowanie wykryte podczas skanowania.                              |
| Zezwalaj wszystkim na używanie usługi Windows Defender                                                                                                    |
| Zezwalaj użytkownikom, którzy nie mają praw administracyjnych, na skanowanie komputera, wybieranie akcji<br>ctorowawch dla natencjalnia nieckcjanego porogramowania i przedzidanie calci aktowności wtwoi Windows |
| Capisz Anuluj                                                                                                    |
|                                                                                                    |

Rysunek 4.37. Konfiguracja Windows Defender — etap czwarty

6. W tej chwili program Windows Defender jest gotów do pracy. W głównym oknie programu możesz kliknąć przycisk *Skanuj*, aby ręcznie włączyć proces analizy zawartości komputera. Działanie takie nie jest konieczne, ponieważ program automatycznie przeprowadzi skanowanie systemu o zadanej przez Ciebie godzinie. Poza tym Windows Defender będzie cały czas monitorował pracę komputera i jeżeli wykryje jakieś zagrożenia, zostaniesz o tym natychmiast powiadomiony.

# Zapora systemu Windows

Windows Vista podobnie jak jego "starszy brat" wyposażony jest w specjalne oprogramowanie — Zapora systemu Windows — monitorujące ruch w sieci. Zapora (bywa również zwana firewallem) ma na celu kontrolę ruchu odbywającego się pomiędzy internetem i Twoim komputerem oraz odwrotnie. Zapora systemu Windows domyślnie jest włączona i jeżeli nie używasz oprogramowania firm trzecich, np. Comodo Personal Firewall, to tak powinno pozostać.

#### 

## 4.7 Kontrola stanu Zapory systemu Windows

Sprawdź stan Zapory systemu Windows. W razie konieczności włącz ochronę Twojego połączenia sieciowego. Aby wykonać niniejsze ćwiczenie, postępuj zgodnie z instrukcjami zamieszczonymi w dalszej części.

- 1. Kliknij przycisk *Start,* a następnie odszukaj i wybierz opcję *Panel sterowania.*
- 2. W nowym oknie kliknij opcję *Widok klasyczny*. Odszukaj i kliknij ikonę *Zapora systemu Windows*.
- Kliknij opcję Włącz lub wyłącz Zaporę systemu Windows — rysunek 4.38.

| 🔗 Zapora systemu Windows                                                                                                    |                                                                                                    |                                                                  |
|----------------------------------------------------------------------------------------------------|----------------------------------------------------------------------------------------------------|------------------------------------------------------------------|
| <ul> <li>Włącz lub wyłącz Zaporę<br/>systemu Windows</li> <li>Zezwalaj progr. wni na<br/>dostęp przez Zayon systemu<br/>Windows</li> </ul> | Zapora systemu Windows<br>Zapora systemu Windows utrudnia hakerom lub złośliwemu oprogramowaniu uzyskanie dostępu<br>do tego komputera za pośrednictwem Internetu lub sieci.<br>[ak zapora pomaga chronić mój komputera] |                                                                  |
|                                                                                                    | Zapora systemu windows pomaga cinomic ten kon<br>Zapora systemu Windows jest włączona.<br>Połączenia przychodzące, które nie mają wyjątku są zablokow<br>Wyświetl powiadomienie, gdy program jest zablokowany:           | <ul> <li>Zmień ustawienia</li> <li>vane.</li> <li>Tak</li> </ul> |
|                                                                                                    | Lokalizacja sieciowa:<br>Co to sa lokalizacje sieciowe?                                                                                                    | Sieć prywatna                                                    |
|                                                                                                    |                                                                                                    |                                                                  |
|                                                                                                    |                                                                                                    |                                                                  |
| Zobacz też                                                                                                    |                                                                                                    |                                                                  |
| Centrum zabezpieczeń                                                                                                    |                                                                                                    |                                                                  |
| Centrum sieci                                                                                                    |                                                                                                    |                                                                  |

Rysunek 4.38. Kontrola stanu zapory — etap pierwszy

4. W zakładce Ogólne sprawdź, czy zaznaczona jest opcja Włącz — rysunek 4.39. Jeżeli zajedzie taka potrzeba, wprowadź zmianę w ustawieniach zapory. Pamiętaj, że w przypadku, gdy używasz firewalla firm trzecich, systemowa zapora powinna być wyłączona. Po wprowadzeniu ewentualnych zmian kliknij przycisk OK.

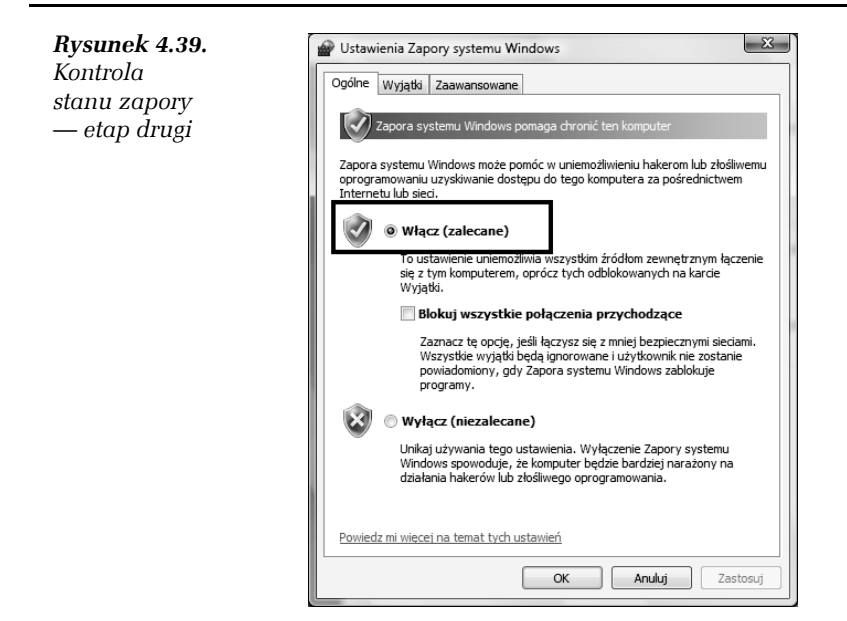

5. W tej chwili możesz pozamykać pozostałe okienka. Zapora systemowa powinna działać i reagować w sytuacjach, które tego wymagają. Na rysunku 4.40 widać przykład komunikatu, który pojawi się w chwili, gdy jakiś nieznany program będzie chciał uzyskać dostęp do internetu. W moim przypadku tym nieznanym programem jest komunikator Miranda. Jeżeli chcesz zezwolić na połączenie, kliknij przycisk Odblokuj. Aby zablokować dostęp do internetu, kliknij przycisk Blokuj nadal.

#### **Rysunek 4.40.** Codzienna praca z zaporą systemu Windows

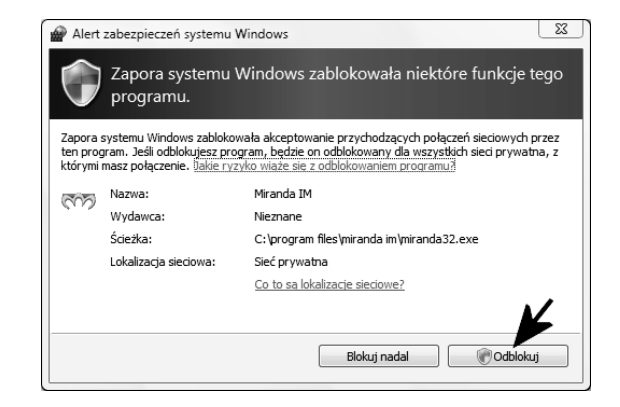